# PAPERCHEM

Date revised: 3 August 2021

### Description

PAPERCHEM covers virtually every topic related to the chemistry, engineering, and production technology used by the pulp and paper industry. Included are abstracts of journal articles, books, dissertations, patents, review and research articles, symposia, and translations.

#### Subject Coverage

Topics covered include:

- Carbohydrate chemistry
- Cellulose and hemicellulose
- Corrosion
- Corrugated and particle board

Clarivate<sup>®</sup>

- Economics and research
- Engineering and process control
- Extractives
- Fiber webs and nonwovens
- Films, foils, and laminates
- Finishing and converting
- Forestry and pulpwood
- Gluing, labeling, and sealing
- Graphic arts
- Lignin
- Machinery, equipment, and maintenance
- Mill construction and operation
- Packaging
- Power
- Pulp, paper, and board
- Silvichemicals and residues
- Spent liquors and pollution control
- Tissue culture
- Water

#### Update Frequency

Weekly

#### **Document Types**

- Books
- Conference papers and proceedings
- Dissertations and theses
- Journal articles
- Letters
- Patents
- Reviews

### Publisher

**Date Coverage** 

**Geographic Coverage** 

1967-present

International

PAPERCHEM is produced by Elsevier Engineering Information Inc. Questions concerning file content should be directed to:

Elsevier Engineering Information Inc. Customer Support 1 Castle Point Terrace Hoboken NJ 07030-5996 USA Telephone: 800 Line: Fax: E-Mail: +1 201 356 6800 +1 800 221 1044 (Cust. Support) +1 201 356 6801 eicustomersupport@elsevier.com

© 2023 Clarivate. Clarivate and its logo, as well as all other trademarks used herein are trademarks of their respective owners and used under license.

1

# Sample document

|                 | ProQuest. PAP                                                                                                    |                                                                                                    |  |  |  |
|-----------------|----------------------------------------------------------------------------------------------------|----------------------------------------------------------------------------------------------------|--|--|--|
|                 | Citation/Abstract « Back to results                                                                                                    |                                                                                                    |  |  |  |
|                 | Add to selected items                                                                                                    | 🔂 Save to My Research 🔛 Ema                                                                                                    |  |  |  |
| т               | Statistical models for                                                                                                    | or concrete containing wood chipping as partial                                                                                                    |  |  |  |
|                 | replacement to fine                                                                                                    | aggregate                                                                                                    |  |  |  |
| AU              | Mohammed, Bashar S; Abdullahi, M 📉; Hoong, C.K. Construction and Building Materials 55<br>(Mar 31, 2014): 13-19.<br>Show duplicate items from other databases                                                                                                    |                                                                                                    |  |  |  |
|                 | □ Abstract (summar                                                                                                    | <b>Y)</b> Translate                                                                                                    |  |  |  |
| AB              | The properties of concrete containing wood chippings as partial replacement to fine aggregate are presented in this paper. Wood chipping was treated by water before mixing to prevent it from soaking the water meant for cement hydration. Fifteen trial mixes were prepared and cast using three water-cement ratios (0.37, 0.41 and 0.57) at different replacement levels of wood chippings. Fresh concrete properties tested included slump, unit weight and air content. Hardened concrete properties tested included compressive strength, splitting tensile strength, flexural strength, modulus of elasticity, rebound hammer (RH) and ultrasonic pulse velocity (UPV). Several statistical models were developed to show the relationships between measured responses and variables and among measured responses. These models were validated using various model statistics. Test results show that disposal of wood chipping in concrete is feasible and appropriate. These models are providing a design mix aid of concrete containing wood chipping as partial replacement of fine aggregate. © 2014 Elsevier Ltd. All rights reserved. |                                                                                                    |  |  |  |
|                 | □ Indexing (details) 🗏 Cite                                                                                                    |                                                                                                    |  |  |  |
| SU              | Subject                                                                                                    | Chipping;<br>Compression Strength;<br>Concrete;<br>Hardening;<br>Hydration;<br>Tensile Strength;<br>Water Transmont                                                                                                    |  |  |  |
| IF              | Identifier (keyword)                                                                                                    | Concrete, Fresh properties, Hardened properties, Rebound number, UPV,<br>Wood chipping; Fresh properties, Hardened properties, Rebound number,<br>UPV, Wood chipping                                                                                                    |  |  |  |
| ті              | Title                                                                                                    | Statistical models for concrete containing wood chipping as partial replacement to fine aggregate                                                                                                    |  |  |  |
| AU              | Author                                                                                                    | Mohammed, Bashar S <sup>1</sup> ; Abdullahi, M <sup>2</sup> ; Hoong, C.K <sup>3</sup>                                                                                                    |  |  |  |
| AF              |                                                                                                    | <ul> <li><sup>1</sup> Civil Engineering Department, Universiti Teknologi PETRONAS, Bandar Seri<br/>Iskandar, 31750 Tronoh, Perak Darul Ridzuan, Malaysia<br/>bashar.mohammed@petronas.com.my</li> <li><sup>2</sup> Civil Engineering Department, Federal University of Technology, Minna,<br/>Nigeria</li> <li><sup>3</sup> Civil Engineering Department, Universiti Techaga Nacional, Malaysia</li> </ul> |  |  |  |
| СА              | Correspondence author                                                                                                    | Mohammed, B.S Civil Engineering Department, Universiti Teknologi PETRONAS,<br>Bandar Seri Iskandar, 31750 Tronoh, Perak Darul Ridzuan, Malaysia.                                                                                                    |  |  |  |
|                 | Language                                                                                                    | English                                                                                                    |  |  |  |
| LA<br>ei        | Language of abstract                                                                                                    | English                                                                                                    |  |  |  |
| SL<br>DTYPF     | Document type                                                                                                    | Article                                                                                                    |  |  |  |
| 5               | Publication title                                                                                                    | Construction and Building Materials                                                                                                    |  |  |  |
| PUB             | Volume                                                                                                    | 55                                                                                                    |  |  |  |
| VO              | Pagination                                                                                                    | 13-19                                                                                                    |  |  |  |
| PG              | ISSN                                                                                                    | 09500618                                                                                                    |  |  |  |
| ISSN            | CODEN                                                                                                    | CBUME                                                                                                    |  |  |  |
| CODEN<br>PSTYPE | Publication type                                                                                                    | Journal                                                                                                    |  |  |  |

| PB                     | Publisher            | Elsevier Ltd                                                                    |  |  |
|------------------------|----------------------|---------------------------------------------------------------------------------|--|--|
| PBLOC                  | Publisher location   | Langford Lane, Kidlington, Oxford, OX5 1GB, United Kingdom                      |  |  |
|                        | DOI                  | http://dx.doi.org/10.1016/j.conbuildmat.2014.01.021                             |  |  |
| SID<br>NR              | PII                  | S0950061814000452                                                               |  |  |
|                        | Supplier identifier  | 372244844                                                                       |  |  |
|                        | Number of references | 13                                                                              |  |  |
| PD,YR<br>DCRE<br>DSTAT | Publication date     | Mar 31, 2014                                                                    |  |  |
|                        | Date created         | 2014-02-10                                                                      |  |  |
|                        | Document status      | New                                                                             |  |  |
| AN                     | Source attribution   | PaperChem, © Publisher specific                                                 |  |  |
|                        | Accession number     | 20140617280747                                                                  |  |  |
|                        | Document URL         | http://search.proquest.com/professional/docview<br>/1498536470?accountid=137296 |  |  |
| FAV<br>UD              | Copyright            | Copyright 2014 Elsevier B.V., All rights reserved.                              |  |  |
|                        | First available      | 2014-02-17                                                                      |  |  |
|                        | Updates              | 2014-02-17                                                                      |  |  |
|                        | Database             | PAPERCHEM (1967 - current)                                                      |  |  |
|                        | 1                    |                                                                                 |  |  |

## **Search fields**

| Field name                                                   | Field<br>code      | Example                                      | Description and Notes                                                                                                    |
|--------------------------------------------------------------|--------------------|----------------------------------------------|----------------------------------------------------------------------------------------------------|
| Abstract                                                     | AB                 | ab("compressive strength")                   | Use Adjacency and/or Boolean operators to narrow search results.                                                             |
| Abstract present                                             | ABANY              | "rebound hammer" and abany(yes)              | Add: <i>AND ABANY(YES)</i> to a query to limit retrieval to records with abstracts.                                          |
| Accession number                                             | AN                 | an(20140617280747)<br>an(ab3800287)          | A unique document identification number assigned by the information provider.                                                |
| All fields                                                   | ALL                | all("fine aggregate")                        | Searches all fields. Use proximity and/or Boolean operators to narrow search results.                                        |
| All fields                                                   |                    | "fine aggregate"                             | Searches all fields. Use proximity and/or Boolean operators to narrow search results.                                        |
| Assignee                                                     | AP                 | ap(xerox)<br>ap("riso kagaku")               | Patent assignees; could include patent applicant if provided.                                                                |
| Author <sup>1</sup><br>Author First Name<br>Author Last Name | AU<br>AUFN<br>AULN | au("hoong, c k")<br>aufn(c k)<br>auln(hoong) | Also searchable by the Look Up Citation tool.                                                                                |
| First author                                                 | FAU                | fau("mohammed bashar s")                     | Use FAU to find only the first author of a document.<br>Additional authors will not be searched. Displayed within<br>Author. |
| Author affiliation                                           | AF                 | af("civil engineering" and malaysia)         | Includes data when available, such as department, organization, address, city ,state, country, author email, etc.            |
| Classification (patent)                                      | PAC                | pac(27/2)                                    | Searches both US and IPC patent classifications.                                                                             |
| CODEN                                                        | CODEN              | coden(cbume)                                 |                                                                                                    |
| Conference country                                           | CCNT               | ccnt("new zealand")                          | Also searchable with CF.                                                                                                    |
| Conference start date                                        | ESDT               | esdt(2011-01-26)                             | Event Start date also searchable with CDT. All conference information searchable with CF.                                    |
| Conference end date                                          | EVDT               | evdt(2011-01-27)                             | Also searchable with CF.                                                                                                    |

<sup>&</sup>lt;sup>1</sup> A Lookup/Browse feature is available for this field in the Advanced Search dropdown or in Browse Fields.

| Field name                     | Field<br>code | Example                                                    | Description and Notes                                                                                                    |
|--------------------------------|---------------|------------------------------------------------------------|----------------------------------------------------------------------------------------------------|
| Conference<br>information      | CF            | cf(papercon and 2010)                                      | Searches all conference information.                                                                                                    |
| Conference location            | CG            | cg("san diego")                                            | Also searchable with CF.                                                                                                    |
| Conference number /<br>type    | СТ            | ct(84571)                                                  | Also searchable with CF.                                                                                                    |
| Conference sponsor             | CS            | cs(spie)<br>cs(geosciences)                                | Also searchable with CF.                                                                                                    |
| Conference title               | CFTI          | cfti(papercon)                                             | Also searchable with CF.                                                                                                    |
| Corporate/institutional author | CA            | ca("georgia pacific")                                      |                                                                                                    |
| Copyright                      | CY            | су(2014)                                                   |                                                                                                    |
| Date created                   | DCRE          | dcre(20140210)<br>dcre(<20101231)                          | The date on which the information provider created the record.                                                                                                    |
| Document feature               | DF            | df(tab)<br>df(ref)                                         | Numbers of tables, references, figures, etc.                                                                                                    |
| Document status                | DSTAT         | dstat(new)<br>dstat(revised)                               |                                                                                                    |
| Document title                 | TI            | ti("statistical models" N/3<br>"concrete containing wood") | Includes alternate title. Does not include Publication title (PUB).                                                                                                    |
| Title only                     | TIO           | tio(forest)                                                | Searches only the Title, not Alternate title.                                                                                                    |
| Alternate title                | ΟΤΙ           | oti("peuplement forestier")                                | Usually an original language title, when the English title is in Document title. Field code TI also searches the Alternate title.                                      |
| Document type                  | DTYPE         | dtype("article")                                           |                                                                                                    |
| DOI                            | DOI           | doi(10.1016/j.conbuildmat.2<br>014.01.021)                 | Digital object identifier                                                                                                    |
| First available                | FAV           | fav(2014-02-17)                                            | Date on which a record was first loaded on ProQuest Dialog.<br>May have been subsequently updated.                                                                     |
|                                | EDB           | "casting techniques" AND fdb(paperchem)                    |                                                                                                    |
| From database <sup>2</sup>     | LDR           | "casting techniques" AND fdb(1008450)                      | In multi-file searches to isolate records from a single<br>file.* FDB cannot be searched on its own; specify at least<br>one search term then AND it with FDB.         |
| Identifier (keyword)           | IF            | if("hardened properties")                                  | Keywords (uncontrolled vocabulary terms). Also searchable<br>using SU. Search also contains terms from throughout the<br>document which are calculated to be relevant. |
| ISBN                           | ISBN          | isbn(9781424495665)                                        |                                                                                                    |
| ISSN                           | ISSN          | issn(0950-0618)<br>issn(09500618)                          |                                                                                                    |

<sup>&</sup>lt;sup>2</sup> Click the "Field codes" hyperlink at the top right of the Advanced Search page. Click "Search syntax and field codes", then click on "FDB command" to get a list of database names and codes that can be searched with FDB.

| Field name                     | Field<br>code | Example                                               | Description and Notes                                                                                                    |  |
|--------------------------------|---------------|-------------------------------------------------------|----------------------------------------------------------------------------------------------------|--|
| Issue                          | ISS           | iss(4)                                                | Also searchable by the Look Up Citation tool.                                                                                                    |  |
| Journal title                  | JN            | jn("journal of nanoscience<br>and nanotechnology")    | Displayed in Publication title. Look-Up list available under<br>Publication title.                                                                                                    |  |
| Language                       | LA            | la(english)                                           | The language in which the document was originally published.                                                                                                    |  |
| Language of abstract           | SL            | sl(english)                                           | Summary language                                                                                                    |  |
| Notes                          | NT            | nt("paperchem volume 38")                             | Journal announcement (present in some older records)                                                                                                    |  |
| Page count                     | PCT           | pct(2)                                                | Number of printed pages, when supplied                                                                                                    |  |
| Pagination                     | PG            | pg(13-19)                                             | The start page is searchable on the Look Up Citation tool.                                                                                                    |  |
| Start page                     | PAGE          | page(13)                                              | First page number – displayed within Pagination.<br>Searchable on the Look Up Citation tool.                                                                                                    |  |
| Patent assignee                | AP            | ap(xerox)<br>ap("riso kagaku")                        | Patent assignees; could include patent applicant if provided.                                                                                                    |  |
| Patent classification          | PAC           | pac(27/2)                                             | Searches both US and IPC patent classifications.                                                                                                    |  |
| Patent information             | PAT           | pat(xerox)<br>pat(2711680)                            | Searches all patent information, except classification.                                                                                                    |  |
| Patent publication number      | PN            | pn(2711680)                                           | Displayed within Patent information.                                                                                                    |  |
| Publication date               | PD            | pd(20140331)<br>pd(>=201210)<br>pd(20090501-20090731) | Also searchable by the Look Up Citation tool.                                                                                                    |  |
| Publication title <sup>1</sup> | PUB           | pub(construction and building materials)              | Includes all Publication names, including conference titles.<br>Journal names also searchable using JN.                                                                                                    |  |
| Publication type               | PSTYP<br>E    | pstype(journal)                                       | Preferred search uses Document type (DTYPE).                                                                                                    |  |
| Publication year               | YR            | yr(2014)                                              | Single year or a range of years may be searched. Displayed within Publication date.                                                                                                    |  |
| Publisher                      | PB            | pb(Elsevier Itd)                                      |                                                                                                    |  |
| Publisher location             | PBL           | pbloc(oxford and "united kingdom")                    |                                                                                                    |  |
| Source details                 | SRC           | src(avail*)                                           | Includes Publication Title, Volume, Issue, Publication Date,<br>Pagination, and similar items. Also searchable by the Look<br>Up Citation tool. Displays as individual items, or as Source<br>details in pre-1990 records. |  |
| Subject <sup>1</sup>           | SU            | su("tensile strength")                                | Contains descriptors from controlled vocabulary. Also<br>includes uncontrolled terms displayed as Identifiers<br>(keywords); these are displayed separately.                                                               |  |
| Supplier identifier            |               | 372244844                                             | Alternative reference to a record given by the information provider. Searching using SID is being developed, so search without SID if necessary.                                                                           |  |
| Title                          | ТІ            | ti("forest settlement")                               | Includes Alternate title. Does not include Publication title (PUB).                                                                                                    |  |
| Updates                        | UD            | ud(20140217)<br>ud(>=20140301)                        | Date(s) when updates provided by the supplier reached a certain point within the ProQuest load/update process.                                                                                                    |  |
| Volume                         | VO            | vo(2)                                                 | Also searchable by the Look Up Citation tool.                                                                                                    |  |

© 2023 Clarivate. Clarivate and its logo, as well as all other trademarks used herein are trademarks of their respective owners and used under license.

### Search tools

Field codes are used to search document fields, as shown in the sample document. Field codes may be used in searches entered on the **Basic Search**, **Advanced Search**, and **Command Line** search pages. **Limit options**, **Look up** lists, and **"Narrow results by" filters** tools are available for searching. Some data can be searched using more than one tool.

### **Limit options**

Limit options are quick and easy ways of searching certain common concepts. Check boxes are available for:

#### Abstract included

Short lists of choices are available for:

#### Source type, Document type and Language

Date limiters are available in which you can select single dates or ranges for date of publication and updated.

# Look up lists

You can browse the contents of certain fields by using Look Up lists. These are particularly useful to validate spellings or the presence of specific data. Terms found in the course of browsing may be selected and automatically added to the Advanced Search form. Look Up lists are available in the fields drop-down for:

Author, Publications, Subjects, Patent assignees

### "Narrow Results By" filters

When results of a search are presented, the results display is accompanied by a list of "Narrow results by" options shown on the right-hand panel. Click on any of these options and you will see a ranked list showing the most frequently occurring terms in your results. Click on the term to apply it to ("narrow") your search results. Narrow results by limiters in this database are under review/development but will eventually include:

Source type, Publication title, Document type, Author, Subject, Language, and Publication date

### Look up citation

If you need to trace a particular bibliographic reference, use the Look Up Citation feature. Find a link to this toward the top left of the Advanced Search page, or in the drop list under Advanced on any search form; click this and you will go to a page where you can enter any known details of the citation, including: Document title, Author, Publication title, ISSN, ISBN, Volume, Issue, Page, Publication date, DOI.

### **Document formats**

Pre-defined document formats are available for viewing and download. Search results can be downloaded with the Download all results, Email, Print and Export/Save options, and when creating an alert. To design your own download format, choose the "Custom" format option and check the fields to be displayed.

|                   |                                                                      | Online                | Export/Download |
|-------------------|----------------------------------------------------------------------|-----------------------|-----------------|
| Document Format   | Fields                                                               |                       |                 |
|                   |                                                                      | $\checkmark$          |                 |
| Brief view        | Title and Publication date.                                          |                       |                 |
|                   |                                                                      | $\checkmark$          |                 |
| Detailed view     | Brief view plus a 3-line KWIC window.                                |                       |                 |
| KWIC (Keyword in  | Detailed view plus all occurrences of your search term highlighted   | √                     | ✓               |
| Context)          | in the field(s) where the terms occur.                               |                       |                 |
|                   | Detailed view plus Author, Publication title, Volume, Issue,         | ✓                     |                 |
|                   | Pagination, Subject, and the portion of the Abstract with the search |                       |                 |
| Preview           | term highlighted. Available online only.                             |                       |                 |
|                   |                                                                      | $\checkmark$          | ✓               |
| Brief citation    | Complete record minus the Abstract and indexing.                     |                       |                 |
|                   | Complete record with Abstract                                        | <b>√</b> <sup>3</sup> | ✓               |
| Citation/Abstract |                                                                      |                       |                 |
|                   | The full text                                                        | <b>√</b> <sup>3</sup> |                 |
| Full text         |                                                                      |                       |                 |
| Custom            | Choose the fields you want.                                          |                       | √4              |

### **Terms & Conditions**

In addition to the **Dialog Standard Terms & Conditions**, the following provider terms and conditions also apply.

Elsevier Engineering Information Inc. has copyrighted the compilation and indexing of PAPERCHEM.

Contact: Global Customer Support Email: Customer@dialog.com Within North America 1 800 3 DIALOG (1 800 334 2564) Outside North America 00 800 33 DIALOG (00 800 33 34 2564)

<sup>&</sup>lt;sup>3</sup> In Online-view mode, PQD gives access to two Document Formats only: *Brief citation*, and the 'most complete' format available. Depending on the database, or the amount of data available for a record, the most complete format may be any one of *Citation*, *Citation*/Abstract, *Full text*, or *Full text* – *PDF*.

<sup>&</sup>lt;sup>4</sup> Custom export/download format is available in the following mediums only: HTML, PDF, RefWorks, RTF, Text only.